## Password Reset for PSC Client

1. Click the "Forgot Password" link from the login page.

| og In       |                   |                       |
|-------------|-------------------|-----------------------|
| og m        |                   |                       |
| ጻ User ID   |                   |                       |
| S Password  |                   |                       |
| Remember me |                   | Forgot your password? |
|             | Log In            |                       |
|             | New to PSCClient? |                       |
|             | Create an Account |                       |

2. Enter your Employee Number (User ID) and select 'Continue.'

| <b>PSC</b> Client                                                |                                                         |
|------------------------------------------------------------------|---------------------------------------------------------|
| Account Recov                                                    | rery                                                    |
| Enter your User ID and 1<br>If you forgot your User I<br>User ID | hen continue.<br>D, contact us at support@fcicanada.com |
| R Enter your User ID                                             |                                                         |
| ← Back                                                           | Continue                                                |
| Note: Please use your                                            | Employee Number as your PSCClient Username              |

3. After selecting Continue, this message will appear.

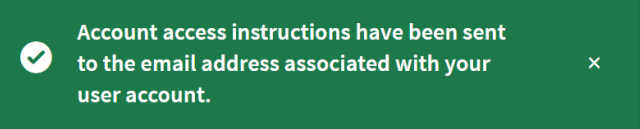

**4.** Follow the instructions on the email.

Please note that the password reset will expire after 15 minutes. It is only valid for a certain amount of time.

| PSCDient                                                                                                    |
|----------------------------------------------------------------------------------------------------|
| Dear An account recovery request has been made for your PSCClient account.                                                                                                    |
| Use the link provided below to change your password.                                                                                                    |
| This link can only be used once and will expire in 15 minutes.                                                                                                    |
| Change my password                                                                                                    |
| If the above button is not clickable, copy and paste the following link into your web browser's address bar:                                                                                                    |
| <u>http://jec.dot.ed.19.idawska.com/orb/0</u><br>#151110-ACUT AUTOLOW TORNATULARE.# AUTOLOW TORNASHISLATICKC#5AE34E310778354AE35314#8664184120590754F265178A1465553108a=40000-match.edu/auto.fr/a010-match.edu/auto.fr/a010-match.edu/auto.fr/a010-match.edu/auto.fr/a010-match.edu/auto.fr/a010-match.edu/auto.fr/a010-match.edu/auto.fr/a010-match.edu/auto.fr/a010-match.edu/auto.fr/a010-match.edu/auto.fr/a010-match.edu/auto.fr/a010-match.edu/auto.fr |
| Tarehind SavY (BASha)                                                                                                    |
| if the link provided above expires, use the <u>Account Recovery</u> page to retrieve a new link.                                                                                                    |

Note: If the email is not available in the inbox folder, please check your junk email folder.

If you have issues with resetting your password. please contact the HRSC at <u>hrsc@gov.sk.ca</u>.